## Setting the automatic function

In order to use the Auto function (to create a weekly programme) you must first change a setting.

You must activate the "increased function" on programme 15:

- 1. Press and hold both [MODE] and [SET] buttons (approx.5sec.) until **Pr 1** appears at the top of the screen.
- 2. Press the [+] button several times to advance to Pr15.
- 3. Press [SET] once to "open" **Pr15** and then press [+] to change the number from **0** to **1**.
- 4. Now press [SET] to "confirm" and then [MODE] to save the setting, the screen will display: **save**.

Now you have the possibility to set an individual weekly programme, you can easily create the time/temperature setting for Monday to Friday and separately for Saturday and Sunday together. **5+2**.

Or you can create a time/temperature setting for each individual day. 7+0.

The default setting is **5+2**. If you want to use the **7+0** setting, proceed as follows:

- 1. Press and hold the two buttons [MODE] and [SET] (approx.5sec.) until **Pr 1** appears at the top of the screen.
- 2. Press the [+] button to advance to Pr2.
- 3. Press the [SET] button once to "open" **Pr2** and then press [+] to change the number from **1** to **0**.
- 4. Now press [SET] to "confirm" and then [MODE] to save the setting, the screen will display: **save**.

You can change the setting at any time, follow the same procedure to get to Pr2 and reset the number 0 to 1. For 1 the setting is 5+2 and for 2 the setting is 7+0.

Now create a time/temperature setting:

- 1. Press and hold the [SET] button (approx.3sec.) **Auto** appears at the bottom of the screen and the numbers 1 to 5 (weekdays Mon-Fri) flash at the top.
- Press the [SET] key once to start the time/temperature setting. T1 stands for "Time1". 6 times (up to T6) must be set. T1 is the beginning of the day and T6 is the end. The set temperature of T6 will continue until T1 starts again.

(E.g. T6=23.00pm  $19^{\circ}$ c / T1=06.00am 23°c The 7h intermediate time remains at 19°c, and at 06.00am it starts heating again at 23°c).

- 3. First you can set the earliest time; with the [+] and [-] keys you can go further or back & more or less. Enter the number of hours and then press [SET] to confirm.
- 4. Then do the same with the minutes.
- 5. Then do the same with the temperature.
- 6. After you have set the temperature and pressed [SET], **T2** will now appear in the upper left corner.
- 7. As soon as you have set the last time & temperature (**T6**), the programme is saved and the following appears: **save**.
- 8. Now the numbers 6 and 7 (Sat & Sun) flash at the top of the screen. Press [SET] to start the time/temperature setting from the weekend and follow the same instructions as before.
- 9. Then **save** appears again and the setting is saved. Press [MODE] to return to the main screen.

If you have entered an incorrect time or temperature, press [MODE] to start again.

Info on Optimal Start:

If you go to Pr3 in the menu, you can activate Optimum Start. activated. This function causes the desired temperature to be reached at the the desired temperature will be reached within a given time. If it is deactivated (standard setting), the heating will only start to heat at the time that you have you have set in the weekly programme.